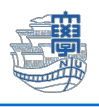

住所録のインポート(Outlook Apps) 名前とアドレスのみなど簡易な情報のインポートはこちらをご参照ください。

## 旧 Webmail の住所録のバックアップ

1. ブラウザを起動し、<u>https://webmail.nagasaki-u.ac.jp</u>に接続します。

【User ID】と【Password】を入力し、【LOG IN】をクリックします。 User ID:長大 ID Password:長大 ID のパスワード

|                             | @nagasaki-u                 | 長崎大学<br>.ac.jp     |            |
|-----------------------------|-----------------------------|--------------------|------------|
| Center                      | for information and         | I Communication    | Technology |
| 👤 aaʻ                       | 12345678                    |                    |            |
| <b>•</b> ••••               | ••••••                      |                    |            |
|                             | LOG IN                      |                    | ■ ID保存     |
| NOTICE                      |                             |                    | MORE .     |
| 2021/03/29                  | 不審なメール「口座から                 | のお支払い」について         |            |
| 2020/12/21                  | 不審なメール「メールア                 | カウントユーザーの皆様        | 」「管理チームへ   |
| 2020/12/11                  | 不審なメールが届いたら                 | CSIRT(csirt@ml)に連  | 絡をお願いします   |
| 2020/10/20                  | 不審なメール「【通知ア                 | ップグレード】 サービス       | メンテナンス」に…  |
| 2020/10/15                  | 不審なメール「Message              | HD: XXXXXXXXXI (21 | 5117       |
| その他の問い。<br>総 <u>center@</u> | 合わせ<br>oml.nagasaki-u.ac.jp |                    |            |
|                             |                             |                    |            |

2. 左上の【住所録】をクリックします。

| 💽 メール作成 📔 住所録                                                                                                    | 29 SPAM最定   💾 メーリングリスト   🍟 オナション   🍐 🔹                                                                          |
|----------------------------------------------------------------------------------------------------|----------------------------------------------------------------------------------------------------|
| <ul> <li>Mail Folder (フォルダ管理)</li> <li>受信トレイ</li> <li>送信トレイ</li> <li>送信済み</li> <li>下書き</li> </ul>                                                                                                    | <ul> <li>▲ ゴミ箱</li> <li>○ 新著確認 図 選択転送 図 選択削除 メール移動 マ メールコピーマ その他の操作 マ 協 絞り込み表示 マ</li> <li>○ ☆ ♥ 協 件名</li> </ul> |
| <ul> <li>予約送信</li> <li>ゴS箱 [空にする]</li> <li>SPAM</li> <li>Archive</li> <li>Archives</li> <li>Deleted Messages</li> <li>Drafts</li> <li>Junk</li> <li>Sent Messages</li> <li>下書き</li> <li>削除済みアイテム</li> <li>減惑メール</li> </ul> | ■ 該当内容がありません。                                                                                                   |
| 送信済みアイテム                                                                                                    | [保存期間: 365日]                                                                                                    |
|                                                                                                    | 1                                                                                                    |

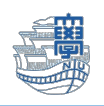

3. 【住所録エクスポート】をクリックします。

| メール作成 住所録   Mail Folder (フォルダ管理)   ・   ・   ・   ・   ・   ・   ・   ・   ・   ・   ・   ・   ・   ・   ・   ・   ・   ・   ・   ・   ・   ・   ・   ・   ・   ・   ・   ・   ・   ・   ・   ・   ・   ・   ・   ・   ・   ・   ・   ・   ・   ・   ・   ・   ・   ・   ・   ・   ・   ・   ・   ・   ・   ・   ・   ・   ・   ・   ・   ・   ・   ・   ・   ・   ・   ・   ・   ・   ・   ・   ・   ・   ・   ・   ・   ・   ・   ・   ・   ・   ・   ・   ・   ・   ・   ・   ・   ・   ・ | 3 SPAM最定   圏 メーリングリ<br>= 住所録                                      | スト   🍟 オナション   🙆 💿                                    |                                                                                                    |                                                                           |
|----------------------------------------------------------------------------------------------------|-------------------------------------------------------------------|-------------------------------------------------------|----------------------------------------------------------------------------------------------------|---------------------------------------------------------------------------|
| ご信トレイ       送信済み       予書き       予約送信       ゴネ箱 [空にする]       シアAM       Particle       ジロを付け       Deleted Messages       Particle       Junk       Sent Messages       予書き       副除済みアイテム       迷惑メール       送信済みアイテム                                                                                                    | <mark>  グルーブ選択</mark><br>Home<br>■ ict<br>■ センター<br>■ 情報企画課       |                                                       | ヴルーブ修正     住所録インボート     住所録エ       D配下をすべて表示     あ     か     さ     た     な       フボート     メールアドレス       グループメール送信       グループメール送信 | - クスポート<br>重視アドレス刷術<br>広ま空ら五ム選要<br>- ・・・・・・・・・・・・・・・・・・・・・・・・・・・・・・・・・・・・ |
|                                                                                                    |                                                                   | <ul> <li>□ 1 情報企画課</li> <li>□ (計画) 1 信わせ窓□</li> </ul> | クルーフメール述言<br>portal@mlnagasaki-u.ac.jp<br>く 1 > 河                                                                                 | ● □<br>● □<br>● 4 ● 動 1/1 ~                                               |
|                                                                                                    | <ul> <li>アドレス追加/検索</li> <li>クイックアドレス追加</li> <li>アドレス検索</li> </ul> | 現在グループ<br>● 全グループ ○現在グループ 名前                          | ) (メールアドレス                                                                                                    | ) > 3£ ND                                                                 |

4. 保存するファイル名を入力し、【エクスポート】をクリックします。

※メールアドレスが登録されていないグループはエクスポートされません。

|    | ・保存するファ                     | イル名 address csv トエクスポート                                                                                                    | ▶ 取注画                         |
|----|-----------------------------|----------------------------------------------------------------------------------------------------|-------------------------------|
| -1 | アドレスが登録されていないグルー            | <b>ガはエクスポートされません。</b>                                                                                                    |                               |
| 2  | 名前 / フリガナ<br>自宅の電話番号<br>会社名 | メールアドレス<br>自宅の住所<br>部署/役職                                                                                                    | 携帯電話<br>動務先の電話番号<br>動務先のファックス |
| 2  | international constraints   |                                                                                                    |                               |
| 2  | philes and an               | 2000 - 100 - 100 - |                               |
| 2  | Minteres .                  | The second second second second second second second second second second second second second second second se                                                                                                    |                               |
| 2  | Querers.                    | -                                                                                                    |                               |
| 2  | Sec.                        | promotion to a                                                                                                    |                               |

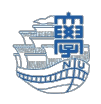

5. パソコンのダウンロードフォルダ内に保存されます。

| 🖊   💆 📙 =   ダウンロード                                                                                            |                          |                            |                                                        |                          |      |
|----------------------------------------------------------------------------------------------------|--------------------------|----------------------------|--------------------------------------------------------|--------------------------|------|
| ファイル ホーム 共有 表示                                                                                                |                          |                            |                                                        |                          |      |
| オートカットの貼り付け     オートカットの貼り付け                                                                                   | 移動先 コビー先<br>創除 名前の<br>変更 | ■ 新しいアイテム・<br>新しい<br>フォルダー | レンジャング 10 月く マンジャング 10 月く マンジャング 10 月く マンジャング 編集 20 度歴 | ■ すべて選択 ● 選択解除 ● 選択の切り替え |      |
| クリッフホート                                                                                                    | 整理                       | 新規                         | 開く                                                     | 選択                       |      |
| ← → 、 ↑ ↓ > PC > ダウンロード                                                                                       |                          | 5 V                        | ∞ ダウンロード                                               | の検索                      |      |
| <ul> <li>▲ クイック アクセス</li> <li>◆ ダウンロード *</li> <li>● デスクトップ *</li> <li>◎ ドキュメント *</li> <li>○ ビクチャ *</li> </ul> |                          | 更新日時                       | ~ 種類<br>10:07 Micro                                    | サイズ<br>soft Excel CS     | 1 KB |
| <ul> <li>&gt; ② OneDrive</li> <li>✓ □ PC</li> <li>&gt; ③ 3D オブジェクト</li> <li>&gt; ↓ ダウンロード</li> </ul>          |                          |                            |                                                        |                          |      |

6. ファイルを開くとデータが確認できます。

| 🛛 চন          | ⊘∓             |                    |                                                    |              |                 |        | addres           | s - Excel        |          |                                                                                                    |               |                      | サインイン                  | Ħ                               | - 0        | ×  |
|---------------|----------------|--------------------|----------------------------------------------------|--------------|-----------------|--------|------------------|------------------|----------|----------------------------------------------------------------------------------------------------|---------------|----------------------|------------------------|---------------------------------|------------|----|
| ファイル ホ        | ニム 挿入          | ページレイア             | か 数式                                               | データ          | 校閲表示            | ミーヘルプ  | ♀ 実行し            | たい作業を入力          | してください   |                                                                                                    |               |                      |                        |                                 | R          | 共有 |
| ■<br>貼り付け ● → | 游ゴシック<br>B I U | •   🗉 •   🙅        | • 11 • A <sup>*</sup><br>• <u>A</u> • <sup>7</sup> | ≡ ≡<br>• ≡ ≡ | = ≫·<br>= •= •= | き 折り返し | に全体を表示<br>洽して中央揃 | する 標準<br>え * 💱 * | % * *.00 | ▼<br>→ 20<br>◆ 20<br>◆ | き テーブルとし 書式設定 | してい<br>マルの<br>マタイル * | 翻挿入 ▼<br>診削除 ▼<br>副書式▼ | ∑ · A<br>▼ Z<br>● 並べ替<br>◆ フィルタ | えと 検索と<br> |    |
| クリップホード 「     | 8              | フォント               |                                                    | Fa .         |                 | 配置     |                  | Fa .             | 数値       | Gr.                                                                                                    | スタイル          |                      | セル                     | 補約                              | ŧ          | ^  |
| L16           | • : ×          | $\checkmark f_{x}$ |                                                    |              |                 |        |                  |                  |          |                                                                                                    |               |                      |                        |                                 |            | ~  |
| A             | В              | С                  | D                                                  | Е            | F               | G      | н                | 1                | J        | К                                                                                                    | L             | М                    | N                      | 0                               | Р          |    |
| 1 グルーフ        | プ 電子メー         | 川名前                | 会社名                                                | 部署名          | 役職              | 自宅電話者  | 携帯電話             | 勤務先電調            | 勤務先フ     | 「自宅の住所                                                                                                    | 勤務先の信         | 生年月日                 | メモ                     | フリガナ                            |            |    |
| 2 /           | naga@na        | ag長崎 太郎            | 3                                                  |              |                 |        |                  |                  |          |                                                                                                    |               |                      |                        | ナガサキ                            | タロウ        |    |
| 3 /           | hana@na        | ag長崎 花子            | <u>.</u>                                           |              |                 |        |                  |                  |          |                                                                                                    |               |                      |                        | ナガサキ                            | ハナコ        |    |
| 4 /           | daigaku@       | ③大学 テス             | (F                                                 |              |                 |        |                  |                  |          |                                                                                                    |               |                      |                        | ダイガク                            | テスト        |    |
| 5 /           | jiro@nag       | a:大学 次郎            | 3                                                  |              |                 |        |                  |                  |          |                                                                                                    |               |                      |                        | ダイガク                            | ジロウ        |    |
| 6 /           | ikou@na        | g 移行 テス            | 1                                                  |              |                 |        |                  |                  |          |                                                                                                    |               |                      |                        | イコウ き                           | テスト        |    |
| 7 /           | suzusuz        | u(長大 すず            | -                                                  |              |                 |        |                  |                  |          |                                                                                                    |               |                      |                        | チョウダ・                           | イースズ       |    |
| 8 /           | mikimiki       | ◎長大 みき             |                                                    |              |                 |        |                  |                  |          |                                                                                                    |               |                      |                        | チョウダ・                           | イミキ        |    |
| 9 /           | ishaya@        | n;諌早 あさ            |                                                    |              |                 |        |                  |                  |          |                                                                                                    |               |                      |                        | イサハヤ                            | アサ         |    |
| 10 /          | oomura@        | 9r大村 大             |                                                    |              |                 |        |                  |                  |          |                                                                                                    |               |                      |                        | オオムラ                            | ダイ         |    |
| 11            |                |                    |                                                    |              |                 |        |                  |                  |          |                                                                                                    |               |                      |                        |                                 |            |    |

## \*Point!【ファイル】の名前を付けて保存で上書き保存してください。

|               | address202107                             | 709.CSV                         |
|---------------|-------------------------------------------|---------------------------------|
| e             | 名前を付けて保存                                  |                                 |
| ☆ ホーム<br>□ 新規 | し 最近使ったアイテム                               | ↑                               |
|               | サイト – Nagasaki Univer…<br>aa @ms.nagasaki | CSV (コンマ区切り) (*.csv)            |
|               | その他の場所                                    | □ 新しいフォルダー                      |
| 上書き保存         | Ζの PC                                     | 名前↑ 変更日時                        |
| 名前を付けて保<br>存  | 場所の追加                                     | ₽                               |
| 印刷            | ▶ 参照                                      | address20210709 2021/07/09 9:57 |

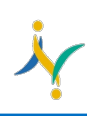

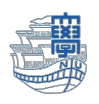

7. Outlook を起動します。

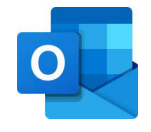

8. Outlookの【開く/エクスポート】→【インポート/エクスポート】をクリックします。

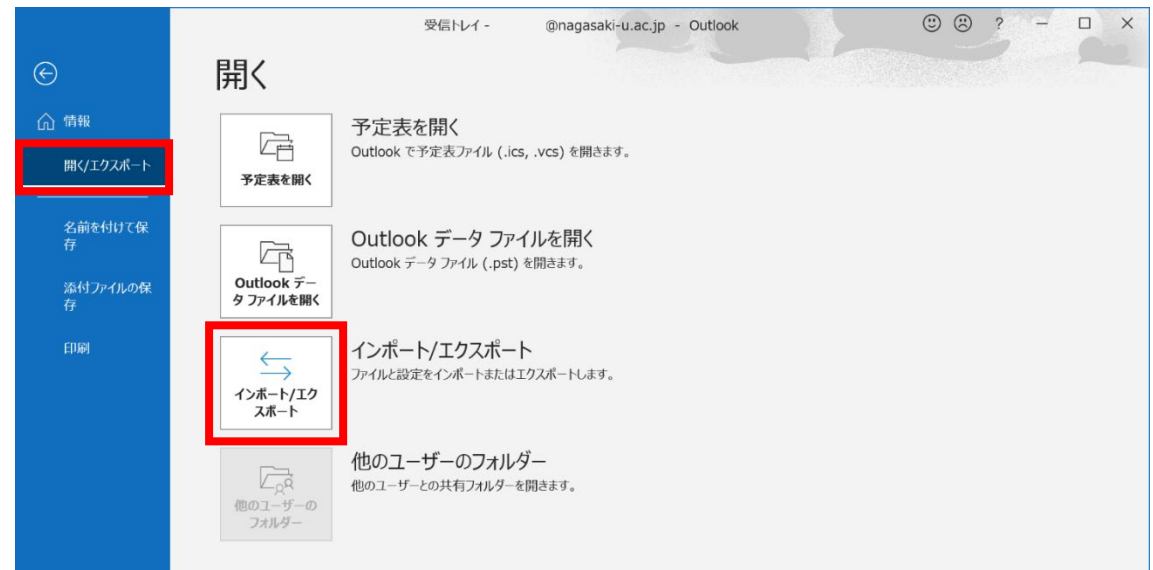

9. 【他のプログラムまたはファイルからのインポート】を選択し「次へ」。

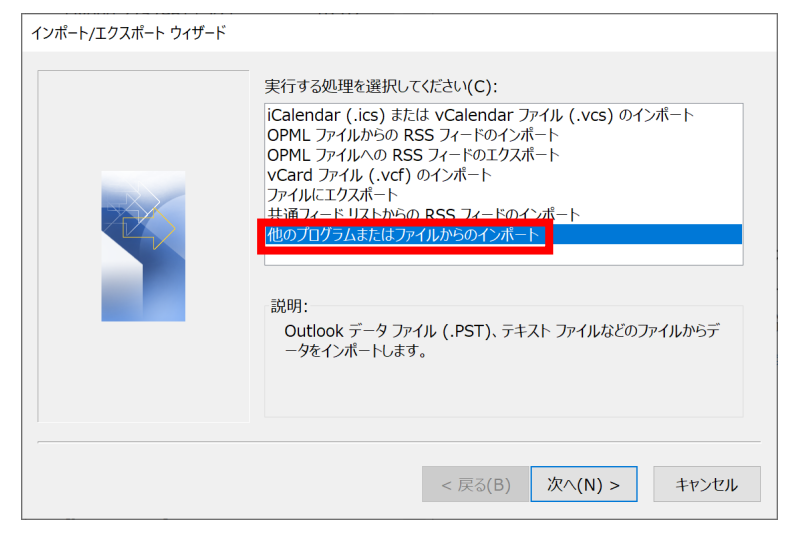

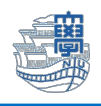

10. 先ほど作成(上書き保存)した Outlook の.csv ファイルを選択し「次へ」。

| ファイルのインポート |                                                                                                    |
|------------|----------------------------------------------------------------------------------------------------|
|            | インボートするファイル(F):<br>s¥admin¥Desktop¥address20210709.CSV<br>オプション<br>① 重複した場合、インボートするアイテムと置き換える(E)<br>④ 重複してもインボートする(A)<br>① 重複するアイテムはインボートしない(D) |
|            | < 戻る(B) 次へ(N) > キャンセル                                                                                                    |

11.インポート先のフォルダ画面で、【連絡先(このコンピュータのみ)】を選択し「次へ」。

| インボート先のフォルダー(S): | •     |
|------------------|-------|
| < 戻る(B) 次へ(N) >  | キャンセル |

12.「完了」をクリックし、処理を実行します。

| ファイルのインポート                               |             |
|------------------------------------------|-------------|
| 以下の処理を実行します:                             |             |
| ⊠"address20210709.CSV" を次のフォルダーにインボートします | フィールドの一致(M) |
|                                          | フォルダーの変更(C) |
|                                          |             |
|                                          |             |
| この処理は数分かかります。取り消せません。                    |             |
| < 戻る(B                                   | ) 完了 キャンセル  |

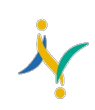

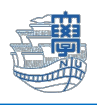

## 13. アドレスがインポートされます。

| 💷 アドレス帳: 連絡先                                                                                                    |                                                                                                    |          |                   | _ | · 🗆   | ×   |
|----------------------------------------------------------------------------------------------------|----------------------------------------------------------------------------------------------------|----------|-------------------|---|-------|-----|
| ファイル(F) 編集(E) ツール(T)                                                                                                    |                                                                                                    |          |                   |   |       |     |
| 検索(S): ⑧ 名前のみ(N) 〇 その                                                                                                    | 他のフィールド(R)                                                                                                    | アドレス帳(D) |                   |   |       |     |
|                                                                                                    | 検索(G)                                                                                                    | 連絡先 -    | @nagasaki-u.ac.jp | ~ | 高度な検索 | (V) |
| 名前    表示名                                                                                                    | 電子メール アド                                                                                                    |          |                   |   |       |     |
| Q         長崎 太郎           Q         長崎 花子           Q         大学 テスト           Q         大学 ブスト           Q         大学 ブスト           Q         長大 すず           Q         長大 すず           Q         長大 すず           Q         長大 すず           Q         長大 すず           Q         長大 すず           Q         大村 大           Q メール移行 テ メール移行 テスト         移行 テスト (tes) | naga@nagas<br>hana@nagas<br>daigaku@nag<br>jiro@nagasak<br>jiro@nagasa<br>suzusuzu@na<br>ishaya@naga<br>ishaya@naga<br>ikou-test@na<br>test@nagasa |          |                   |   |       | × × |